# Содержание

| Работа на платформе. Модуль «Ком | плекс работ». Раздел «Все открытые» | 2 |
|----------------------------------|-------------------------------------|---|
| Разделенный экран пакета работ   |                                     | 2 |

# Работа на платформе. Модуль «Комплекс работ». Раздел «Все открытые»

В разделе **«Все открытые»** отображаются все «Пакеты работ» с выбранными атрибутами в столбцах. Рассмотрим, как создать и внести изменения в разделе **«Все открытые»** пакеты работ, например, изменить описание в заголовке, отфильтровать, сгруппировать или добавить зависимости.

# Разделенный экран пакета работ

| 🗧 Компленс работ                                                                                                | Все открь      | тые                                                              |                                                                                                    | +Соодаль • ▼ Фильтр 🗊 ШТаблица • Ө 💠 і                                              |  |  |
|----------------------------------------------------------------------------------------------------|----------------|------------------------------------------------------------------|----------------------------------------------------------------------------------------------------|-------------------------------------------------------------------------------------|--|--|
| Найти сохраненные пр., Q                                                                                        | iD †           | } TEMA                                                           | тип                                                                                                    | обзор деятельность связи наблюдатель(1) "* X                                        |  |  |
| <ul> <li>извланные пледставления</li> <li>Предсавление 1</li> </ul>                                             | 931            | Роль участника на платформе ОрелРтојест и закрепленный за ним на | зада                                                                                                    | Установить радитили ф                                                               |  |  |
| <ul> <li>представления по умолч</li> </ul>                                                                      | 932            | Стартовая страннца платфорны<br>Молиль «Оболе»                   | зада                                                                                                    | ЗАДАЧА Роль участника на платформе OpenProject и закрепле<br>нный за ним набор прав |  |  |
| Дногранна Пинтта<br>Неданно созданное<br>Последние дейстана<br>Преднаклачено для меня<br>Сходан<br>Создано мной | + Создать нови | ai nawer pafor                                                   | ЗАДА<br>Вызыливестся • #931: Автор Ирина Сакольска. Последное обновление<br>ЛЮДИ<br>Изаколновный<br>Изаколеменный |                                                                                     |  |  |
|                                                                                                    | (1 - 3/3)      |                                                                  |                                                                                                    | Подотчетный                                                                         |  |  |

Если вы находитесь в списке «Пакетов работ», нажмите на синий значок информации **i** в правом конце строки, чтобы открыть разделенный экран. Кроме того, представление с разделенным экраном можно активировать или деактивировать с помощью кнопки **info** в правом верхнем углу рядом с фильтром. Как только разделенный экран открыт, вы можете легко перемещаться по списку «Пакетов работ», щелкнув строку пакета и отобразив детали на разделенном экране справа.

# Пакет работ полноэкранный режим

| <ul> <li>Конглинс работ</li> <li>Найти сокраненные пр., Q,</li> </ul>                                                     | Установить радитом +                                                              | закрепленный за ним набор прав +Сециях • • :: 1                                                        |
|----------------------------------------------------------------------------------------------------|-----------------------------------------------------------------------------------|----------------------------------------------------------------------------------------------------|
| <ul> <li>извалные педставления</li> <li>представления 1</li> <li>представления по умолч.</li> <li>все открытые</li> </ul> | Вылодчиятся • #921: Автор Ирнеа Савельска. Последнее обновления 26.04.2022 23.25. | ДЕЯТЕЛЬНОСТЬ СВЯЗИ НАБЛЮДАТЕЛЬ (1)<br>12 апреля 2022 г. ▼ Поковть только деятельности с конностирияние |
| Диагранна Гантта<br>Недавно созданное                                                                                     | люди                                                                              | Ирина Савельева #1<br>опарано на 12.04.2022 15:07                                                      |
| Последние действия<br>Предназначено для меня<br>Сводка<br>Спорто нака                                                     | Назначенный 🧰 Ирина Савельева<br>Подотчетный .                                    | Ирнна Савељева<br>обчалена 12.04.2022 15:19         #2           @Ольга Кислицана         #2           |
| Colding and                                                                                                    | ОЦЕНКИ И ВРЕМЯ<br>Предлялагаемое время                                            | <ul> <li>Файл Инфографина_стр_4.png добавлено</li> <li>Файл Инфографина_стр_3.png добавлено</li> </ul> |
|                                                                                                    | детали                                                                            | 14 апреля 2022 г.                                                                                      |
|                                                                                                    | Дата 11.04.3022 - 12.04.2022<br>Програсс (%) см.<br>Категория -                   | Ирина Савельева<br>обновлено 34.04.2022 23:24<br>@Олыга Кислицина                                      |

Чтобы отобразить «Пакет работ» со всеми его деталями в полноэкранном режиме, дважды щелкните строку в списке «Пакетов работ». Кроме того, вы можете использовать полноэкранный значок в разделенном экране рабочего пакета в заголовке справа ↔. Или кликнуть на номер «Пакета работ» в столбце **Идентификатор (ID)**. Затем будет отображен «Пакет работ» со всеми его деталями. Стрелка рядом с объектом возвращает вас к представлению списка.

#### Как создать пакеты работ

| 🔶 Комплинс работ                            | Все откра | ытые                                                             |        | + | -Социть 👻   | <b>Т</b> Оллыгр (1) | ∎Talineus • | 0          | 4.8<br>4.8 | ł  |
|---------------------------------------------|-----------|------------------------------------------------------------------|--------|---|-------------|---------------------|-------------|------------|------------|----|
| Найтн сокраненные пр., Q                    | io †      | \ TEMA                                                           | тип    |   | состояние   | ПРИОРИТЕТ           | ABTOP       |            |            | на |
| <ul> <li>извранные представления</li> </ul> | 931       | Роль участника на платформе OpenProject и закрепленный за ним на | задача |   | Выполняется | Обычный             | 📧 Ирн       | на Сарели  | cea        |    |
| A DEFACTABLEHINE DO YMO/PH                  | 932       | Стартовая странеца платфорны                                     | задача |   | Вытолниется | Ofuresuit           | Mpre Mpre   | на Сарели  | coa        |    |
| Все открытые                                | 1085      | Мадиль «Обзор»                                                   | задача |   | Создана     | Обычный             | Ири         | на Савельн |            |    |
| Диагранна Гантта                            |           | Модуль "Деятельность"                                            | Вадачо | * | Создана     | Обычный             |             |            |            |    |
| Надавно созданнов                           |           |                                                                  | Задача |   |             |                     |             |            |            |    |
| Предназначено для меня                      |           |                                                                  | Besa   |   |             |                     |             |            |            |    |
| Скодна                                      |           |                                                                  | Ø232   |   |             |                     |             |            |            |    |
| Создано мной                                |           |                                                                  |        |   |             |                     |             |            |            |    |
|                                             |           |                                                                  |        |   |             |                     |             |            |            |    |
|                                             |           |                                                                  |        |   |             |                     |             |            |            |    |
|                                             |           |                                                                  |        |   |             |                     |             |            |            |    |
|                                             |           |                                                                  |        |   |             |                     |             |            |            |    |
|                                             |           |                                                                  |        |   |             |                     |             |            |            |    |
|                                             |           |                                                                  |        |   |             |                     |             |            |            |    |
|                                             | (1 - 3/3) |                                                                  |        |   |             |                     |             |            |            |    |

| 2025/08/25 14:35                                                                            | 4/14                                                             |          | Работа        | на плато          | форме.               | Модуль «Ко            | мплекс работ». Разде                                                                                                    | эл «Все откр |
|---------------------------------------------------------------------------------------------|------------------------------------------------------------------|----------|---------------|-------------------|----------------------|-----------------------|----------------------------------------------------------------------------------------------------|--------------|
| € Хомпленс работ Все отк                                                                    | рытые                                                            |          |               |                   |                      | +Congara +            | T the apple of the terms of the terms of terms of terms of t | 1            |
| Найти сокранение пр., Q,                                                                    | ), TEMM                                                          | TMD      | COCTORHME     | OPPOPMENT         | ABTOP                | Connous 34.0.4        | 44                                                                                                    |              |
| A KERNHARTPERMIT                                                                            | Раль участника на пазгфарию ОрелРедест и закрепленный за ним на  | 34,5444  | Bungaweenge   | Oferenait         | (C) Hanna -          | создана зидре         | 14                                                                                                    | 4            |
| Прядсавление 1<br>922                                                                       | Старловая странных гизгформы                                     | 34,5,444 | Bung/weerce   | Oferenai          | Marrie 1             |                       |                                                                                                    | -            |
| <ul> <li>писастивния по змолч</li> <li>Вод стирыния</li> <li>ЗОВ5</li> </ul>                | Magyna «Oflaop»                                                  | элдичи   | Соцана        | Ofarmaik          | (C) House            | Parapagh - B          | 1 + • • • • = = = = =                                                                                                    | a            |
| Диагранна Ганта + Сохрта и<br>Надано саданов<br>Последнио действия<br>Предназнично для мяня | onui nava pofor                                                  |          |               |                   |                      |                       |                                                                                                    |              |
| Сациа<br>Социна ниой                                                                        |                                                                  |          |               |                   |                      | люди                  |                                                                                                    |              |
|                                                                                             |                                                                  |          |               |                   |                      | Hamaneousali          | x                                                                                                    | -            |
|                                                                                             |                                                                  |          |               |                   |                      | Падотчетный           |                                                                                                    |              |
|                                                                                             |                                                                  |          |               |                   |                      |                       |                                                                                                    |              |
|                                                                                             |                                                                  |          |               |                   |                      | ОЦЕНКИ И ВРЕМЯ        |                                                                                                    | - 1          |
|                                                                                             |                                                                  |          |               |                   |                      | Ubs/Weiverseyos shere | a                                                                                                    |              |
|                                                                                             |                                                                  |          |               |                   |                      | детали                |                                                                                                    |              |
|                                                                                             |                                                                  |          |               |                   |                      | ,Qera                 | 2022-05-28 - нет даты они нания                                                                                                    |              |
|                                                                                             |                                                                  |          |               |                   |                      | Represent (%)         | a                                                                                                    |              |
|                                                                                             |                                                                  |          |               |                   |                      | Katorapen             | *                                                                                                    |              |
| Kowweek patter     Boe onk     taken comparement rp. Q,                                     | рытые                                                            |          |               |                   |                      | + Congres +           | T densy () Hideway - 0 11                                                                                                    | 1            |
| KIEPANHAR INGCIMATION                                                                       | ), TEMA                                                          | THIT     | COCTORHUE     | <b>INFROPRIET</b> | ARTOP                | Reparation            | ×                                                                                                    |              |
| Rpgcareee 1                                                                                 | Роль участичка на платфарни ОрепРгајост и закрепленный за ним на | задача   | Burnon-writes | Ofseesal          | Co Vipera I          | Thogg at the trace    | ×                                                                                                    | -            |
| писдстиалания по ниодиц.                                                                    | Стартовая страница платфорны<br>Мелосо «Обхот»                   | 14/18/4  | Contract O    | Obreas            | C Street             | ОЦЕНКИ И ВРЕМЯ        |                                                                                                    |              |
| все опрытые<br>Диагранна Писта — 4. Социти и                                                | enagen voorge                                                    |          | coggene       | CORPORT           | <b>•</b> • • • • • • | Предполагаемое время  | 0                                                                                                    |              |
| Неданно-соданное<br>Последние действоя                                                      |                                                                  |          |               |                   |                      | ДЕТАЛИ                |                                                                                                    |              |
| Пряднахночено для нения                                                                     |                                                                  |          |               |                   |                      | Дата                  | 2022-05-28 - HET JUTU OKDHOMM                                                                                                    |              |
| Cospino sensit                                                                              |                                                                  |          |               |                   |                      | Reerpect (%)          | 0                                                                                                    | 5            |
|                                                                                             |                                                                  |          |               |                   |                      | Катогорыя             | x                                                                                                    |              |
|                                                                                             |                                                                  |          |               |                   |                      | France                |                                                                                                    |              |
|                                                                                             |                                                                  |          |               |                   |                      | Преоретит *           | Ofarrait                                                                                                    | 5            |
|                                                                                             |                                                                  |          |               |                   |                      | Пчанер                |                                                                                                    | -            |
|                                                                                             |                                                                  |          |               |                   |                      |                       |                                                                                                    |              |
|                                                                                             |                                                                  |          |               |                   |                      | ФАЙЛЫ                 |                                                                                                    |              |
|                                                                                             |                                                                  |          |               |                   |                      | 0:                    | еретзаците файлы сода<br>ла клаковате для добавления файлав                                                                                                    |              |
| (1-2/2)                                                                                     |                                                                  |          |               |                   |                      | ✓ Coquers X On        | *D-0                                                                                                    | *            |
| 11-111                                                                                      |                                                                  |          |               |                   |                      |                       |                                                                                                    |              |

Существует два способа «Создания новых пакетов работ»:

1. «Пакеты работ» могут быть созданы в строке в списке пакетов работ (так же, как Excel), чтобы быстро создать несколько рабочих пакетов. Кнопка **«+ Создать новый пакет работ»** 

2. Пакеты работ могут быть созданы на разделенном экране, что позволяет указать подробную информацию с самого начала. Кнопка **«+Создать»** 

Чтобы создать новые пакеты работ непосредственно в строке в представлении списка, нажмите на ссылку **«+ Создать новый пакет работ»** под списком. Новый пакет работ отображается в зеленой строке. Введите тему рабочего пакета, измените атрибуты, такие как Тип или Состояние, непосредственно в списке и нажмите Enter, чтобы сохранить изменения.

Чтобы ввести подробную информацию в «Пакет работ» с самого начала, вы можете создать пакет в режиме разделенного экрана. Нажмите зеленую кнопку **«+ Создать»** и выберите тип рабочего пакета, который вы хотите создать. В режиме разделенного экрана откроется форма «Новый пакет работ». Введите всю информацию, такую как описание, назначенный, состояние, приоритет, срок выполнения, этапы и многое другое. В нижней части формы Пакета работ пакета вы можете добавить файлы с помощью перетаскивания или выбрать файл из папки, чтобы загрузить его. Нажмите зеленую кнопку **«Сохранить»**.

#### Как создать дочерний пакет работ

| 🗲 Конгленс работ                                                     | Все откры                   | итые                                                                                  |                            |                  | +Com            | ать 👻 🖣 Фильтр       | <ol> <li>Tolonia</li> </ol>                 | • 0 11 1               |
|----------------------------------------------------------------------|-----------------------------|---------------------------------------------------------------------------------------|----------------------------|------------------|-----------------|----------------------|---------------------------------------------|------------------------|
| Найти сохраненные пр Q                                               | m 1                         | L YELAN                                                                               |                            | 7.40             | COLLOGIERE      | DIMODUTET            | 19709                                       | un su autoritation and |
| <ul> <li>избранные представления</li> </ul>                          | ID 1                        | 1 TEMA                                                                                |                            | THE              | состояние       | TIPPOPUTET           | ABTOP                                       | назначенный            |
| Вехн                                                                 | 2                           | Организовать орегосится конференцию                                                   |                            | OVA3A            | BERDARATCE      | OCENHER              | Syntern                                     |                        |
| Задни                                                                | 6                           | Конференция                                                                           |                            | BEXA             | Запланирована   | Обыланый             | System                                      | Постовый Пользовате    |
|                                                                      | 7                           | <ul> <li>Связанные задачи</li> </ul>                                                  |                            | 0A3A             | Запланирована   | Обычный              | System                                      | Пользовате             |
| Все открытые                                                         | 8                           | Загрузить презентации на сайт                                                         |                            | задана           | Создана         | Обычный              | SS System                                   | П Тестовый Пользовате  |
| Днаграмма Гантта                                                     | 9                           | Вечеринка для тех, кто фененсово пода                                                 | (престу организатічко конф | задача           | Ссадана         | Обычный              | 55 System                                   | П Тестовый Пользовате  |
| Недавно созданное                                                    | 10                          | Канец проекта                                                                         |                            | BEXA             | Ссадана         | Обычный              | System                                      | Тостовый Пользовите    |
| Послядния денствия                                                   | + Создать нов               | ый памот работ                                                                        |                            |                  |                 |                      |                                             |                        |
| Сводна                                                               |                             |                                                                                       |                            |                  |                 |                      |                                             |                        |
| Создано мной                                                         |                             |                                                                                       |                            |                  |                 |                      |                                             |                        |
|                                                                      |                             |                                                                                       |                            |                  |                 |                      |                                             |                        |
|                                                                      |                             |                                                                                       |                            |                  |                 |                      |                                             |                        |
|                                                                      |                             |                                                                                       |                            |                  |                 |                      |                                             |                        |
|                                                                      |                             |                                                                                       |                            |                  |                 |                      |                                             |                        |
| https://www.com/actional/                                            | (1 - 6/6)                   |                                                                                       |                            |                  |                 |                      |                                             |                        |
|                                                                      |                             |                                                                                       |                            |                  |                 |                      |                                             |                        |
| Kowaresc patter     Boe                                              | открытые                    |                                                                                       |                            |                  |                 | +Congen. +           | T denary (8)                                | fana) = 0 11 1         |
| Hains corpore ware rp., Q.                                           | 1 ), TEMA                   |                                                                                       | THT COCTORNE               | <b>IPHOPHTET</b> | ARTOP           | Нарманириный         |                                             | X * *                  |
| <ul> <li>изврижные представления</li> <li>Представления 1</li> </ul> | Ponu year                   | стника на платфарни OpenProject и закрепленный за ним на                              |                            | Ofareasi         | Carl Marca 1    | Податчитный          |                                             | х.+                    |
| <ul> <li>представления по умолч</li></ul>                            | Стартона                    | я страннца платфорны                                                                  | задена выполнятся          | Dőaresañ         | Concept Concept | ОЦЕНКИ И ВРЕМЯ       |                                             |                        |
| Bie empanae 100<br>Destanees Denta                                   | IS Magener                  | Oflage                                                                                | задена. Создана            | Oferensi         | See 1           | Предлилатаение время | 0                                           |                        |
| Надавно свяданноя                                                    | agge of monthly camer party |                                                                                       |                            |                  |                 |                      |                                             |                        |
| Паследние доктина<br>Предназначено для нана                          |                             |                                                                                       |                            |                  |                 | детали               |                                             |                        |
| Carages<br>Consistent second                                         |                             |                                                                                       |                            |                  |                 | Demonster (N2)       | 2022-05-28 - HeT JUTH                       | Contraction            |
| 1                                                                    |                             |                                                                                       |                            |                  |                 | Kateropea            | •                                           |                        |
|                                                                      |                             |                                                                                       |                            |                  |                 | France               |                                             | x *                    |
|                                                                      |                             |                                                                                       |                            |                  |                 | Преоретет "          | Ofarradi                                    |                        |
|                                                                      |                             |                                                                                       |                            |                  |                 | THamp                |                                             |                        |
|                                                                      |                             |                                                                                       |                            |                  |                 | even in the second   |                                             |                        |
|                                                                      |                             |                                                                                       |                            |                  |                 | *****                |                                             |                        |
|                                                                      |                             |                                                                                       |                            |                  |                 | 61                   | ретзарте файлы седа<br>и клаконте для добал | read quicks            |
|                                                                      |                             |                                                                                       |                            |                  |                 |                      |                                             | i                      |
| H-97                                                                 | 3                           |                                                                                       |                            |                  |                 | ✓ Coquers X On       | 0.0                                         |                        |
|                                                                      |                             |                                                                                       |                            |                  |                 |                      |                                             |                        |
| <ul> <li>Kumanut asfor</li> </ul>                                    | Dec errer                   |                                                                                       |                            |                  | 1.000           |                      |                                             | - 0                    |
|                                                                      | все откра                   | лтые                                                                                  |                            |                  | + contr         | and a second         |                                             |                        |
| Найти сокраненные пр., Q                                             | i ai                        | 1 TEMA                                                                                |                            | тип              | состояние       | ПРИОРИТЕТ            | ABTOP                                       | HA3HA4EHHB             |
| <ul> <li>ИЗБРАННЫЕ ПРЕДСТАВЛЕНИЯ</li> </ul>                          | 931                         | Роль участника на платфорне OpenProject                                               | и закретленный за ним жа   | задача           | Вытолняется     | Обычный              | Ирина Савел                                 | ъева 🙃 Ирина Са        |
| Предсавление 1                                                       | 932                         |                                                                                       |                            | задача           | Выполняется     | Обычный              | Ирина Саве                                  | 1653 (10) Havena Car   |
| <ul> <li>представления по умолч</li> <li>Все опрытые</li> </ul>      | 1085                        | <ul> <li>Открыть детальный просмотр</li> <li>Открыть полножранный просмотр</li> </ul> |                            | задача           | Создана         | Обычный              | MD Howe Case                                | sesa 🙃 Harra Car       |
| Дногранню Гантта                                                     | + Создатьно                 | • Изменить проект                                                                     |                            |                  |                 |                      | -                                           | -                      |
| Недавно созданное                                                    |                             | Копировать                                                                            |                            |                  |                 |                      |                                             |                        |
| Последние дейстния                                                   |                             | Ckasarts PDF                                                                          |                            |                  |                 |                      |                                             |                        |
| Скодка                                                               |                             | Ckavara Atom                                                                          |                            |                  |                 |                      |                                             |                        |
| Саздано иной                                                         |                             | <ul> <li>иераркия с отступом</li> <li>Создать новый дочерний элемент</li> </ul>       |                            |                  |                 |                      |                                             |                        |
|                                                                      |                             |                                                                                       |                            |                  |                 |                      |                                             |                        |
|                                                                      |                             |                                                                                       |                            |                  |                 |                      |                                             |                        |
|                                                                      |                             |                                                                                       |                            |                  |                 |                      |                                             |                        |

«Пакеты работ» могут быть структурированы **иерархически**, например, для того, чтобы разбить большой «Пакет работ «на несколько более мелких задач.

#### Существует три способа добавления или создания дочернего элемента:

1. Добавление или создание **дочернего элемента** на вкладке **Связи** в представлении сведений о пакете работ.

# 2. Щелкните правой кнопкой мыши на «Пакет работ» в списке пакетов работ и выберите **"Создать новый дочерний элемент"**.

3. Щелкните правой кнопкой мыши на рабочем пакете в списке рабочих пакетов и выберите "Иерархия с отступом", чтобы добавить его в качестве дочернего элемента пакета работ над ним.

#### Изменение родительского пакета работ

Чтобы отредактировать или удалить родительский пакет «Пакета работ», откройте его. В верхней части представления сведений о «Пакете работ» отображается иерархия. Нажмите на значок изменить или удалить, чтобы изменить родителя пакета работ.

## Редактирование пакетов работ

Чтобы **отредактировать** «**Пакет работ**», дважды щелкните строку пакета работ в представлении списка или откройте разделенный экран, чтобы просмотреть подробные сведения. В разделе Сведения о пакете работ вы можете щелкнуть в любом поле, чтобы обновить его, например, изменить описание, состояние, приоритет, назначеный или добавить комментарий. Чтобы сохранить изменения в описании, щелкните значок галочки. Другие поля ввода можно сохранить с помощью Enter. Зеленое сообщение в верхней части рабочего пакета указывает на успешное обновление.

Все изменения рабочего пакета документируются в операции «Деятельность».

## Как назначить участников команды в пакет работ?

| ← Компленс работ                            | Установить родитсях Ф                  | uuva ua naambonwe OnenProject u savnenne       |                                                                | :  |
|---------------------------------------------|----------------------------------------|------------------------------------------------|----------------------------------------------------------------|----|
| Найти сокраненные пр Q                      | Shape in Forib y loci                  | nina na totari popule opera roject u sanperore |                                                                |    |
| <ul> <li>ИЗБРАННЫЕ ПРЕДСТАВЛЕНИЯ</li> </ul> | Выполняется 👻 вязд: Автор Ирина Санлын | sa. Rocnegaree ofinioanerwe 26.04.2022 21:25.  | ДЕЯТЕЛЬНОСТЬ СВЯЗИ НАБЛЮДАТЕЛЬ (1)                             |    |
| Предсавление 1                              |                                        |                                                |                                                                |    |
| <ul> <li>представления по умолч</li> </ul>  |                                        |                                                | 12 апреля 2022 г. 🔻 Показть только деятельности с кончентариен | -  |
| Все открытые                                |                                        |                                                |                                                                |    |
| Диагранна Гантта                            | люди                                   |                                                | Ирина Савельева                                                | #1 |
| Недавно созданное                           |                                        |                                                |                                                                |    |
| Последние действен                          | Наначенный                             | Ирныя Савольева — — — —                        | Прина Савельева                                                | #2 |
| Прядназначено для меня                      | Подотчетный                            | ·                                              | 05+cm/web 12.04.2022 15:19                                     |    |
| Ceogea<br>Constanto Hannel                  |                                        | 🕲 Ирина Савельева                              | Ольга Кислицына                                                |    |
| Copperto annua                              | ОЦЕНКИ И ВРЕМЯ                         | 💿 Ольга Кислицына                              | <ul> <li>Файл Инфографика стр. 4.рпг. добавлено</li> </ul>     |    |
|                                             | Предполагаемое время                   | 1. Destructors                                 | <ul> <li>Файл Инфографика_стр_3.png добавлено</li> </ul>       |    |
|                                             | детали                                 |                                                | 14 апреля 2022 г.                                              |    |
|                                             | Дата                                   | 11.04.2022 - 12.04.2022                        |                                                                |    |
|                                             | Roorpecc (%)                           | 9%                                             | Ирина Савельева<br>обловлено 14.04.2022 23:24                  | #3 |
|                                             | Категория                              |                                                | ⊜Ольга Кислицына                                               |    |
|                                             |                                        |                                                |                                                                |    |

При назначении участников команды «Пакету работ» можно различать на **Назначенного** и **Подотчетного**. **Назначенный** - это лицо, которое в данный момент назначено и работает над пакетом работ. **Подотчетный** – это лицо, которое следит за процессами в пакетах работ. Выберите соответствующего участника команды из раскрывающегося списка для **Назначенного** или **Подотчетного**.

## Как обновить состояние пакетов работ?

| 2025/08/25 14:35                                                    | 7/14            | Работа н                                                         | а пла  | гформе. Мо     | дуль «Ком    | плекс работ».    | Раздел «В  | се открытые» |
|---------------------------------------------------------------------|-----------------|------------------------------------------------------------------|--------|----------------|--------------|------------------|------------|--------------|
| 🕂 Контленс работ                                                    | Все открыт      | тые                                                              |        | +Cougars       | • Outerp (1) | ≡16mu • 0        | 11 1       |              |
| Найти сохраненные пр., Q                                            | io †            | ) TEMA                                                           | тип    | состояние      | ПРИОРИТЕТ    | ABTOP            | назначен   |              |
| <ul> <li>изеринные представления</li> <li>Предсколоние 1</li> </ul> | I 931           | Роль участнена на платфорне OpenProject и закрепленный за нем на | задана | Burnatemeter + | Обыловай     | Ирина Савельева  | Ирина (    |              |
| <ul> <li>представления по умолч</li> </ul>                          | 932             | Стартовая страннца платфорны                                     | задача | Создана        | Обычный      | Ирина Савельева  | Ис Ирина ( |              |
| Все открытые                                                        | 1085            | Moguns «O6aap»                                                   | задича | Выполняется    | Обыленай     | Исанна Савельева | Ис Ирина С |              |
| Диаграмма Гантта                                                    | + Создать новый | панет работ                                                      |        | Занрыта        |              |                  |            |              |
| Недавно созданное                                                   |                 |                                                                  |        | Hainayoe       |              |                  |            |              |
| Последние действия                                                  |                 |                                                                  |        | Отклонена      |              |                  |            |              |
| Предназначено для меня                                              |                 |                                                                  |        |                |              |                  |            |              |
| Сводна                                                              |                 |                                                                  |        |                |              |                  |            |              |
| Создано мной                                                        |                 |                                                                  |        |                |              |                  |            |              |
|                                                                     |                 |                                                                  |        |                |              |                  |            |              |

Чтобы обновить состояние «Пакетов работ», нажмите на текущее состояние в разделе сведения о пакете работ и выберите новый статус в раскрывающемся списке.

Любой участник проекта может создавать задачи, фазы и вехи в пакет работ. Любая задача в определенный момент времени имеет только один статус. Любой статус может быть установлен как администратором проекта, так и участником проекта. Все требования к изменениям статусов распространяются на условиях соглашения. Определим статусы для задач, в рамках которых будем осуществлять дальнейшее взаимодействие с проектной платформой:

- Статус СОЗДАНА устанавливается по умолчанию при создании задачи.
- Статус ЗАПЛАНИРОВАНА устанавливается администратором проекта в случае, если задача действительно запланирована на выполнение, т.е. по ней определены участники и установлены сроки.
- Статус ВЫПОЛНЯЕТСЯ устанавливается исполнителем задачи, когда он приступает к работе, или администратором проекта, если он возвращает задачу на доработку. Не следует переводить сразу все задачи в данный статус, если по ним фактически исполнители не приступили к работе, так как это усложняет понимание общего состояния по проекту.
- Статус НА ПРОВЕРКЕ устанавливает исполнитель задачи после завершения работ, далее администратор проекта может принять работу и изменить статус на ЗАКРЫТА, либо вернуть в статус ВЫПОЛНЯЕТСЯ, если есть замечания по работе или требуются доработки.
- Статус ЗАКРЫТА устанавливается администратором проекта после принятия работ. Данный статус предполагает, что работы по задаче проводились.
- Статус ОТКЛОНЕНА устанавливается администратором проекта в случае, если задача потеряла актуальность или не планируется быть выполненной на протяжении всего проекта.
- Статус НА ПАУЗЕ устанавливается исполнителем или администратором проекта и предполагает, что работа приостановлена до конкретного момента – наступление определённой даты или закрытие какой-либо задачи в проекте, при этом важно указать в карточке задачи условие, когда задача перейдет обратно в статус ВЫПОЛНЯЕТСЯ.

## Сводная таблица

| Статус задачи | Кто может устанавливать               |
|---------------|---------------------------------------|
| СОЗДАНА       | по умолчанию                          |
| ЗАПЛАНИРОВАНА | администратор проекта                 |
| выполняется   | исполнитель или администратор проекта |
| НА ПРОВЕРКЕ   | исполнитель                           |
| ЗАКРЫТА       | администратор проекта                 |

| Статус задачи | Кто может устанавливать               |
|---------------|---------------------------------------|
| ОТКЛОНЕНА     | администратор проекта                 |
| НА ПАУЗЕ      | исполнитель или администратор проекта |

#### Как добавить комментарии к пакету работ?

| Установить родителя +                        |                                                   |                                                                                                    |
|----------------------------------------------|---------------------------------------------------|----------------------------------------------------------------------------------------------------|
| <ul> <li>ЗАДАЧА Роль у</li> </ul>            | участника на платформе OpenProject и за           | акрепленный за ним набор прав 🕂 Создать 🔹 💿 💠 🗄                                                                                                    |
| Выполняется • #931: Автор Ирина              | Савельсва. Последное обновление 26.04.2022 21:25. | ДЕЯТЕЛЬНОСТЬ СВЯЗИ НАБЛЮДАТЕЛЬ (1)<br><br>• Файл Инфографика_cmp_3_14.04.2022.png добавлено                                                                                                    |
| люди                                         |                                                   | 15 апреля 2022 г.                                                                                                    |
| Назначенный<br>Подотчетный<br>ОЦЕНКИ И ВРЕМЯ | (КС) Ирина Савельева<br>-                         | Ирина Савельева         #4           обновлено 15.04.2022 12.46         • Файл Инфографика_стр_3_14.04.2022.png добавлено           • Файл удалена (Инфоерафика_стр_3_14.04.2022.png)         • Файл удалена (Инфоерафика_стр_3_14.04.2022.png) |
| Предполагаемое время                         |                                                   | 26 апреля 2022 г.                                                                                                    |
| ДЕТАЛИ                                       |                                                   | Прина Савельева #5                                                                                                    |
| Дата<br>Прогресс (%)                         | 11.04.2022 - 12.04.2022                           | обновлено 26.04.2022 21:25<br>• Описание установлена (Детали)                                                                                                    |
| Категория                                    |                                                   | Комментарий и тип @ для уведомления других людей                                                                                                    |

Чтобы добавить комментарий к «Пакету работ», откройте представление сведений или разделенный экран пакета работ. На вкладке **«Деятельность»** внизу есть поле **«Комментарий и тип для уведомления других пользователей»**. Вы можете упоминать и уведомить участников команды через **@уведомление**. Они получат уведомление в OpenProject об обновлениях (в соответствии с настройками уведомлений в настройках учетной записи).

## Как добавить наблюдателей в пакет работ?

| Установить родителя +                                                             |                                               |
|-----------------------------------------------------------------------------------|-----------------------------------------------|
| •• ЗАДАЧА Роль участника на платформе OpenProject и закр                          | репленный за ним набор прав 🕂 Создать 🔻 💿 🔅 🕴 |
| Выполнентся 💌 #931: Автор Ирина Савельева. Последнее обновление 26.04.2022 23:25. | ДЕЯТЕЛЬНОСТЬ СВЯЗИ НАБЛЮДАТЕЛЬ (1)            |
|                                                                                   | ИС Ирина Савельева                            |
|                                                                                   | A                                             |
| люди                                                                              | Ольга Кислицына                               |
| Назначенный 🕫 Ирина Савельева                                                     |                                               |
| Подотчетный -                                                                     |                                               |
| ОЦЕНКИ И ВРЕМЯ                                                                    |                                               |
| Предполагаемое время -                                                            |                                               |
| ДЕТАЛИ                                                                            |                                               |

Наблюдатели могут быть добавлены в «Пакет работ», чтобы уведомлять участников об изменениях. Они будут получать уведомления в соответствии со своими настройками уведомлений, если будут внесены изменения в соответствующий «Пакет работ». Чтобы добавить наблюдателей, откройте представление сведения о рабочих пакетах, выберите вкладку наблюдатели в правой части и выберите участников, которых вы хотите добавить, с помощью раскрывающегося меню. Чтобы **удалить наблюдателя**, перейдите в представление сведений о пакете работ и выберите вкладку **Наблюдатели**. Щелкните значок крестика рядом с наблюдателем, чтобы удалить наблюдатель из рабочего пакета. Пользователь больше не будет получать уведомления в OpenProject об изменениях в этом пакете работ в соответствии с настройками уведомлений.

#### Экспорт пакетов работ

| ← Компленс работ                                                                                                    | Все открыт                 | тые                                                              |                  |        | + Couper     | • • Фильт             | (B) 41      | ∎Таблица т                                                                        | 0 8          | ÷           |
|----------------------------------------------------------------------------------------------------|----------------------------|------------------------------------------------------------------|------------------|--------|--------------|-----------------------|-------------|-----------------------------------------------------------------------------------|--------------|-------------|
| Найти сокраненные пр Q                                                                                                    | in †                       | 1 TEMA                                                           |                  | тип    | состояние    | ПРИОРИТЕТ             | ¢ F<br>[] 6 | Настроить вид<br>Вставьте столбцы.                                                |              | -6          |
| <ul> <li>извранные представления</li> <li>Предсамение 1</li> </ul>                                                                                        | 931                        | Роль участника на платформе OpenProject и закрепленный за ким на |                  |        | Bunarieserca | Обычный               | 네 이<br>는 데  | Сортировать по<br>Группировать по                                                 |              | 24          |
| <ul> <li>представления по умолч</li> </ul>                                                                                                    | 932                        | Стартовая страница платформы<br>Молить «Облить                   |                  | задача | Bunoneseros  | Облиния               | 8           | Переименовать пр<br>Сохранить                                                     | едставлени   | - 24        |
| все инденные<br>Диагранны Гантта<br>Недавно соданное<br>Послядние дийствия<br>Преднажичене дий нани<br>Сводно<br>Создано мной                             | + Соцать новый             | панат работ                                                      |                  |        |              |                       |             | Сохранить как<br>Удалить<br>Экспортировать<br>Параметры видим<br>Настраиваемые по | ости<br>ля   |             |
| <ul> <li>Констине работ</li> <li>Найти совраненные пр. Эк</li> <li>Найти совраненные пр. Эк</li> <li>Найтинные пр. Ста</li> <li>Прядоживание 3</li> </ul> | Все открыт<br>спортировать | тые                                                              |                  |        | +Couper      | n v T Ours            |             | X                                                                                 | 0 II<br>HASH | 1<br>A4E34H |
| <ul> <li>представления по зн<br/>Все стератье</li> <li>Днагранна Гантта</li> </ul>                                                                        | [                          | PDF                                                              | PDF с вложениями |        | PD           | Берением<br>Берением  |             | 976-63<br>976-63                                                                  |              | ipena Ci    |
| Недано соданное<br>Последние действия<br>Предишианоно для мея<br>Сведрая<br>Сперая                                                                        | PDF с описани              | PDF<br>REM H BJJOHRHURMM                                         | xus<br>xus       |        | XL           | хі.5<br>5 с описанием |             |                                                                                   |              |             |
|                                                                                                    | X0,5 c or                  | ₩ь<br>Хі.5<br>НОШИНАЯМИ                                          | CSV              |        |              | Atom                  |             |                                                                                   |              |             |
|                                                                                                    |                            |                                                                  |                  |        |              |                       |             |                                                                                   |              |             |

Чтобы экспортировать «Пакеты работ», выберите **«Экспортировать»** ... в меню настроек в правом верхнем углу списка «Пакетов работ» (или диаграммы Ганта). Запустите диалоговое окно экспорта из открывшегося выпадающего меню. Откроется диалоговое окно, в котором можно выбрать нужный формат. Из «Пакета работ» будут экспортированы все пакеты работ, включенные в список фильтров. В экспортированном файле будут отображены столбцы, активированные для таблицы «Пакетов работ».

## Копирование, изменение проекта или удаление пакета работ

| Комплинс работ                                                               | Все открытые                                                       |                                                                                                   |                                                       |                                            |        | +Coupe                                | ть 🔹 🖣 Фильтр                     | (1) Tidness • (1)                                                                                                    | 1 11                              |
|------------------------------------------------------------------------------|--------------------------------------------------------------------|---------------------------------------------------------------------------------------------------|-------------------------------------------------------|--------------------------------------------|--------|---------------------------------------|-----------------------------------|----------------------------------------------------------------------------------------------------|-----------------------------------|
| сокраненные пр., Q                                                           | ID 1 V TEMA                                                        |                                                                                                   |                                                       |                                            | тип    | состояние                             | ПРИОРИТЕТ                         | ABTOP                                                                                                    | назначенны                        |
| альные представления<br>осналение 1                                          | 931                                                                | <ul> <li>Открыть детальна</li> </ul>                                                              | ий просмотр                                           | закрепленный за ним на                     | задана | Вытолняется                           | Officerenzi                       | Ирина Савельева                                                                                                    | 🔞 Ирлиа Са                        |
| дставления по умолч                                                          | 932                                                                | Отярыть полнозяр                                                                                  | ранный просмотр                                       |                                            | задача | Вытолняется                           | Обычный                           | Ирина Савельева                                                                                                    | 📧 Ирлна Са                        |
| открытые                                                                     | 1085                                                               | <ul> <li>Изменить проект</li> <li>Колизовать</li> </ul>                                           |                                                       |                                            | задача | Создана                               | Обычный                           | Ирина Савельева                                                                                                    | Изина Са                          |
| анны Битта<br>ню сацанное<br>удние действия<br>чанонено для меня<br>на нехой | ÷ Создать новы                                                     | <ul> <li>Удалить</li> <li>Скачать PDF</li> <li>Скачать Atom</li> <li>Создать новый дог</li> </ul> | черний элемент                                        |                                            |        |                                       |                                   |                                                                                                    |                                   |
| енс работ                                                                    | Все открыт                                                         | тые                                                                                               |                                                       |                                            |        | +Созда                                | n - Y Oanar                       | <ol> <li>■ Inform - 0</li> </ol>                                                                                                    |                                   |
| ис работ<br>конные пр., Q,                                                   | Все открыт                                                         | тые                                                                                               | дата начала                                           | дата окончания                             | педло  | +Соция                                | ть ▼ Фильтр<br>4Я ЭАТРАЧЕН        | Поблица - О<br>нос время прогресс                                                                                                    | • :: I<br>C(%) •                  |
| : работ<br>ные пр., Q,<br>екдстиалония                                       | Все открыт<br>назн                                                 | ТЫӨ<br>мүндэнный<br>Арона Савельева                                                               | Дата начала<br>11.04.2022                             | ДАТА ОНОНЧАНИЯ<br>12.04.2022               | пеедло | + Соция<br>алаглемое врем             | т <b>у Филь</b> ир<br>49 алтранен | <ul> <li>Поблеця • О</li> <li>ное время прогред</li> </ul>                                                                                                    | 0 11 I<br>CDSI •                  |
| работ<br>ные пр., Q,<br>Редстиалония<br>1<br>ия по умолич.                   | Все открыт<br>нази<br>гъез (2)<br>гъез (2)                         | ТЫС<br>миссиональська<br>Аргона Савельска<br>Аргона Савельска                                     | дата начала<br>11.04.2022<br>12.04.2022               | ДАТА ОКОНЧАНИЯ<br>12:04:2022<br>13:04:2022 | предля | + Соция<br>алаглемоє врем             | н • ¥ Филир<br>КЯ алтранен        | <ul> <li>Паблица • О</li> <li>ное время прогресо</li> <li>Открыть датальный пр</li> <li>Открыть полнозиранна</li> </ul>                                                  | С б8 •<br>оснотр<br>ый просмотр   |
| нс работ<br>занье пр., Q,<br>пердстиалония<br>не 1<br>Ная по умодиц.<br>не   | Все открыг<br>назн<br>гъсва (1933)<br>гъсва (1933)<br>гъсва (1933) | ТЫР<br>Америный<br>Арина Савельева<br>Арина Савельева<br>Арина Савельева                          | дата начала<br>11.04.2022<br>12.04.2022<br>21.05.2022 | ДАТА ОКОНЧАНИЯ<br>12.04.2022<br>13.04.2022 | педло  | + Couper<br>DIARTAEMOE BPEN<br>-<br>- | ть • ▼ Фильтр<br>4Я ЭАТРАНЕН      | <ul> <li>Паблица - О</li> <li>Ное время прогресо</li> <li>Открыть датальный пр</li> <li>Открыть полножранна</li> <li>Изменить проект</li> <li>Изменить проект</li> </ul> | CBI •<br>cochotp<br>sil repochotp |

В «Пакетах работ» можно внести следующие изменения: **скопировать** пакет работ, **изменить** проект или **удалить** пакет работ. Доступ к этим функциям можно получить из «Списка рабочих пакетов» или из «Пакета работ».

В списке «Пакет работ» щелкните правой кнопкой мыши «Пакет работ» или используйте **три точки** в крайнем правом углу строки для доступа к меню.

Или откройте представление «Сведений о пакетах рабочих», щелкните Дополнительные функции (три точки в правом верхнем углу сведений о пакете работ) и выберите соответствующий пункт меню.

## Копирование пакета работ

При **копировании** «Пакета работ» отображается форма рабочего пакета с заданными значениями исходного «Пакета работ». Копирование «Пакета работ» позволяет легко создавать и корректировать новые «Пакеты работ» на основе существующих.

## Перемещение «Пакета работ» в другой проект

Опция **изменить проект** перемещает «Пакет работ» в другой проект или подпроект. Выберите проект, в который должен быть перемещен «Пакет работ», проверьте, необходимы ли дальнейшие корректировки, и подтвердите это, нажав кнопку **«Переместить»**.

**Примечание**: Вы можете перемещать рабочий пакет только в проекты, участником которых вы являетесь и для которых вы уполномочены выполнять эту функцию.

# Удаление Пакета работ

Право на **удаление** «Пакетов работ» привязано к указанным ролям (например, администратор проекта). Эти параметры можно выбрать либо в подробном представлении в

разделе Дополнительные, либо в контекстном меню, щелкнув правой кнопкой мыши список «Пакета работ».

## Конфигурация таблицы пакетов работ

| 🕂 Компленс работ                                                                                               | Все отк             | рытые                              |                                       |                | +Coups           | ть 👻 🖣 Фильт      | p (1) | ■Тиблица                    | • 0          | 8 1          |
|----------------------------------------------------------------------------------------------------|---------------------|------------------------------------|---------------------------------------|----------------|------------------|-------------------|-------|-----------------------------|--------------|--------------|
| Найти сокраненные пр., Q                                                                                       | iD † Cli            | 1 TEMA                             |                                       | тип            | состояние        | ПРИОРИТЕТ         | *     | Настроить в<br>Вставьте сто | нд<br>итбирг | -            |
| <ul> <li>извланные представления</li> <li>Предсавление 1</li> </ul>                                            | 931                 | Роль участника на платфорни        | e OpenProject и закрепленный за ним н | а ЗАДАНА       | Выполняется      | Обътений          | 11    | Сортировате<br>Группироват  | ь по<br>ъ по | 2            |
| <ul> <li>ПРЕДСТАВЛЕНИЯ ПО УМОЛЧ</li> </ul>                                                                     | 932                 | Стартовая страница платфор         | M6J                                   | задача         | Выполняется      | Обычный           | 1     | Переименов                  | ать предс    | тавления Са  |
| Все открытые                                                                                                   | 1085                | Модуль «Обаор»                     |                                       | задача         | Создана          | Обыланый          | 8     | Сохранить                   |              | 24           |
| Днагранна Гантта                                                                                               | + Cougania          | новый панет работ                  |                                       |                |                  |                   | 17    | Хралить<br>Хралить          | 49           |              |
| Недавно созданное                                                                                              |                     |                                    |                                       |                |                  |                   | D.    | Экспортиро                  | вать         |              |
| Последние действия                                                                                             |                     |                                    |                                       |                |                  |                   | 0     | Параметры                   | видимости    | ·            |
| Предназначено для моня                                                                                         |                     |                                    |                                       |                |                  |                   | 80    | Настранваен                 | ные поля     |              |
| Сводка                                                                                                    |                     |                                    |                                       |                |                  |                   |       |                             |              |              |
| Сацдина мнай                                                                                                   |                     |                                    |                                       |                |                  |                   |       |                             |              |              |
|                                                                                                    |                     |                                    |                                       |                |                  |                   |       |                             |              |              |
|                                                                                                    |                     |                                    |                                       |                |                  |                   |       |                             |              |              |
|                                                                                                    |                     |                                    |                                       |                |                  |                   |       |                             |              |              |
| Rowrutesc pation                                                                                               |                     |                                    |                                       |                |                  | The Transferrer   |       |                             | . 0          |              |
| Найти сокраненные пр.,                                                                                         | outuronou           | ия таблицы пакета работ            |                                       |                |                  |                   |       | ~                           |              |              |
|                                                                                                    | онфиі урац          | ия таблица накета работ            |                                       |                |                  |                   |       | ^                           |              | назначение   |
| Department of 1                                                                                                |                     |                                    |                                       |                |                  |                   |       |                             |              | 🕕 Hawa Ca    |
| The second second second second second second second second second second second second second second second s | стольцы             | ФИЛЬТРЫ СОРТИРОВАТЬ ПО             | НАСТРОЙКИ ОТОБРАЖЕНИЯ                 | выделение      | диаграмма        | TAHTTA            |       |                             |              | (C) Haves Ca |
| <ul> <li>пледставлении по ук</li> </ul>                                                                        | N. Y. Toury         | Ten y Commence V December y        | Annual Management of all Base second  | and a first of | -                |                   |       |                             |              | Ca Maria Ca  |
| Durantus Durra                                                                                                 | 7 A 10Ma A          | ни и состояние и приоритет и       | натор х. пазначенных дата нач         | ала х дала с   | somered in Tips, | длолагаеное время |       |                             |              |              |
| Надана созданов                                                                                                | in partonino e upor | er o Tribre beze (zilli o          |                                       |                |                  |                   |       |                             |              |              |
| Последние действия                                                                                             | фобавить столби     | ц                                  |                                       |                |                  |                   |       | *                           |              |              |
| Предназначено для ме                                                                                           | пользуйте пол       | не ввода выше, чтобы дабавить ст   | олбцы в вид таблицы. Вы можете і      | перетаскиеа    | пь колонки для и | к сортировки.     |       |                             |              |              |
| Ceopa                                                                                                    | Эта функция         | есть талько в корпоративной версии |                                       |                |                  |                   |       |                             |              |              |
| Создано некой                                                                                                  | Нужно видет         | отношения в списке пакатов работ?  |                                       |                |                  |                   |       |                             |              |              |
|                                                                                                    | Проверьте ко        | опоратныкую версина.               |                                       |                |                  |                   |       |                             |              |              |
|                                                                                                    |                     |                                    |                                       |                |                  |                   |       |                             |              |              |
|                                                                                                    |                     |                                    |                                       |                |                  |                   |       |                             |              |              |
|                                                                                                    |                     |                                    |                                       |                |                  | Применить         | On    | 100143                      |              |              |
|                                                                                                    |                     |                                    |                                       |                |                  |                   |       |                             |              |              |
|                                                                                                    |                     |                                    |                                       |                |                  |                   |       |                             |              |              |
|                                                                                                    |                     |                                    |                                       |                |                  |                   |       |                             |              |              |
|                                                                                                    |                     |                                    |                                       |                |                  |                   |       |                             |              |              |

Вы можете настроить **представление таблицы** «**Пакета работ**» в OpenProject для отображения необходимой информации в списке.

Вы можете изменить заголовок таблицы и добавить или удалить столбцы, фильтровать и группировать «Пакеты работ» или сортировать их в соответствии с определенными критериями.

Сохраните **представление**, чтобы оно было доступно непосредственно из меню проекта. **Представление пакета работ** - это сумма всех изменений, внесенных в список по умолчанию (например, установленных фильтров).

Чтобы открыть конфигурацию таблицы пакетов работ, откройте значок настроек с тремя точками в правом верхнем углу таблицы «Пакета работ» - «Настроить вид».

## Добавление или удаление столбцов в таблице рабочих пакетов

Чтобы настроить **представление таблицы пакетов работ** и отобразить в списке различные атрибуты, можно добавить или удалить столбцы в списке пакетов работ. Сначала откройте конфигурацию таблицы пакета работ. Во всплывающем окне выберите столбцы вкладки. Вы можете добавить столбцы, введя имя атрибута, который вы хотите добавить. Можете удалить столбцы, щелкнув значок **х**. Вы упорядочиваете атрибуты в списке с помощью перетаскивания. Нажатие кнопку **«Применить»** сохранит внесенные изменения и адаптирует таблицу в соответствии с вашей конфигурацией.

#### Фильтровать пакеты работ

| 🔶 Компленс работ                            | Все открытые                                            |                              | + Cougan          | • Фильтр 🗓  | ≡7ланд т 0        |              |
|---------------------------------------------|---------------------------------------------------------|------------------------------|-------------------|-------------|-------------------|--------------|
| Найти сокраженные пр Q                      |                                                         |                              |                   |             |                   | ×            |
| <ul> <li>изеранные представления</li> </ul> | Φικτωτρ πο τεκετγ                                       | Тена, описание, комментарии, |                   |             |                   |              |
| Придсавление 1                              | Состовние                                               |                              |                   | *           |                   |              |
| Все открытые                                | + Добленть фильтр:                                      | Поналийста, выберите         |                   |             |                   |              |
| Диагранна Гантта<br>Недавно созданное       | 111 Эта функция есть талько в корт                      | ID                           | 1                 |             |                   |              |
| Последние действия<br>Преднажиено для неня  | Для более слозочых фильтров, п<br>Корпоративныя версия. | Автор<br>Группа назначенного |                   |             |                   |              |
| Скодна                                      |                                                         | Дата начала                  |                   |             |                   |              |
| Создано мной                                | ID İ Y TEMA                                             | Дата окончания               |                   | ПРИОРИТЕТ А | BTOP              | назначенны   |
|                                             | 931 Роль участника на                                   | Комментарий                  |                   | Облиний     | Ирина Савельева   | 🐠 Ирина Сан  |
|                                             | 932 Стартовая страница                                  | а платформы                  | идини выполняется | Обълный 🦉   | Horna Caserbesa   | 📧 Ирина Сан  |
|                                             | 1085 Mogyrts «O5oop»                                    | 1                            | адача Создана     | Обланий 🦉   | 9 Ирина Савельева | 🔟 Maxima Car |
|                                             | + Создать новый панет работ                             |                              |                   |             |                   |              |

В списке «Пакетов работ» в проекте будет довольно много пакетов работ. Чтобы отфильтровать «Пакеты работ» в списке, нажмите кнопку **Фильтр**» в верхней части представления «Пакетов работ». Число рядом с ней указывает, сколько критериев фильтрации применено к списку.

Чтобы добавить критерий фильтра, выберите его в раскрывающемся списке рядом с «**+ Добавить фильтр**» или начните вводить для поиска критерия. Вы можете добавить столько критериев фильтра, сколько потребуется. Кроме того, вы можете фильтровать по настраиваемым полям, если вы задали это в конфигурации настраиваемых полей.

**Примечание**: Фильтрация списка рабочих пакетов временно изменит тип рабочего пакета по умолчанию и статус по умолчанию на значения, используемые в фильтрах, чтобы сделать вновь созданные «Пакеты работ» видимыми в списке.

#### Фильтрация по тексту

Если вы хотите найти определенный текст в теме, описании или комментариях к «Пакету работ», введите в поле **Фильтр по тексту** выражение, которое вы хотите отфильтровать. Результаты будут отображаться соответственно в списке пакетов работ.

#### Фильтрация дочерних элементов пакетов работ

Если вы хотите показывать только «Пакеты работ» с определенными родителями (например, все рабочие пакеты, принадлежащие определенной фазе вашего проекта), вы можете использовать фильтр **"Родитель"**. Введите все необходимые «Пакеты работ» и нажмите клавишу Enter. Это покажет выбранный «Пакет(ы) работ» и его/их дочерние элементы.

#### Фильтрация по идентификатору или имени пакета работ

Если вы хотите создать представление рабочего пакета только с определенными пакетами работ, вы можете использовать фильтр **"ID"**. Введя идентификатор или тему пакетов работ, вы можете выбрать их. Другим вариантом использования было бы исключение конкретных пакетов работ (например, вы хотите отобразить все этапы, кроме одного). Поэтому используйте опцию "нет" рядом с именем фильтра слева.

#### Ручная сортировка списка пакетов работ

Вы можете отсортировать список «Пакетов рабочих» вручную, используя значок с 6 точками слева от каждого пакета работ, чтобы перетащить его. Перемещение пакета работ приведет к изменению его атрибутов в зависимости от типа отображаемого списка, например, изменения иерархии или приоритета.

Для сохранения сортировки необходимо **сохранить представление пакета работ**. Обратите внимание: это не влияет на представление **"Все открытые"**; вы должны сохранить сортировку с другим именем. Чтобы переключиться между различными критериями, откройте таблицу **конфигурация пакета работ** и откройте вкладку **«Настроить вид»**. Выберите способ отображения пакетов работ в списке и нажмите синюю кнопку **«Применить»**.

Сохранить как × Параметры видимости O Ofweit Опубликовать ю представле н. дае к пользоветелям. Пользоветели с правом доступе «Управление публипредставлениями» могут изменить или удалить публичный запрос. Это не влияет на видиность результатов панета работ в этом представлении, и зависывости от своих поде пользователи магит видеть Добавлено в избранное Отметить это представление как избранное и добавить в по и представлений слева 🗙 Отмена 🗸 Сокранита Предсавление 1 +Содать • 🕈 Фильтр 🗊 🔳 Таблица • 🛛 💠 🗄 Компленс работ 5 TEMA COCTORHME ДАТА НАЧАЛА ДАТА ОКОНЧАНИЯ Lt ID 930 Приступая к работе: руководитель проекта, администратор платформы, администратор ... Закрыта 11.04.2022 12.04.2022 25.04.2022 25.04.2022 9.45 Crementaria + Создать новый панет рабо

Сохранение представлений пакета работ

После настройки таблицы рабочих пакетов можно **сохранить представление**, чтобы снова получить к ним доступ и поделиться ими со своей командой. Нажмите на значок настроек с тремя точками в правом верхнем углу списка пакетов работ. Выберите **Сохранить как...** Введите **имя сохраненного** представления (в соответствии с критериями, выбранными в конфигурации таблицы пакета работ).

**Общие представления**: установите флажок **Общие**, если вы хотите, чтобы это представление рабочего пакета было доступно также для других пользователей этого проекта.

**Избранное**: установите флажок Избранное, если вы хотите иметь этот «Пакет работ» в качестве пункта меню в ваших любимых представлениях. Для сохранения вида нажмите

синюю кнопку «Сохранить».

Затем **представление** будет сохранено в меню пакетов работ в ваших любимых представлениях:если вы установите флажок Общедоступная видимость, представление будет сохранено в разделе Общедоступные представления в меню «Пакет работ».

#### Изменение сохраненных представлений пакетов работ

Если вы внесете изменения в сохраненное представление, например, измените критерии фильтра, вам придется сохранить новое представление еще раз. Чтобы применить изменения к фактическому сохраненному представлению, щелкните значок диска «Сохранить», который появляется рядом с заголовком сохраненного представления. Если вы хотите сохранить совершенно новый вид пакета работ, снова нажмите на Настройки и выберите **Сохранить как...** как описано выше.

**Обратите внимание**: Вы не можете изменить представление «Все открытые» по умолчанию. Поэтому нажатие значка диска «Сохранить» не повлияет на представление по умолчанию, отображаемое при переходе к «Пакету работ».

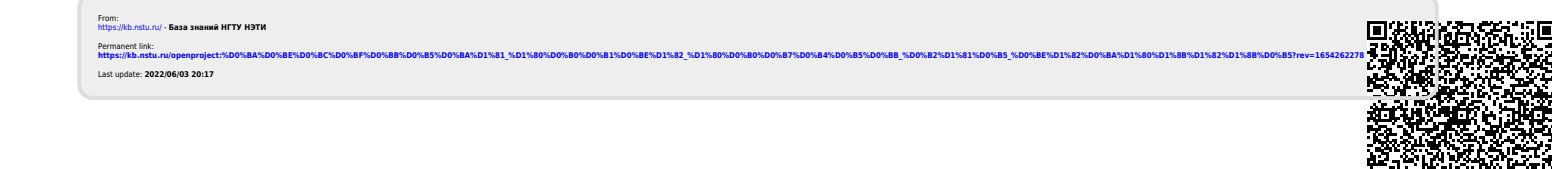